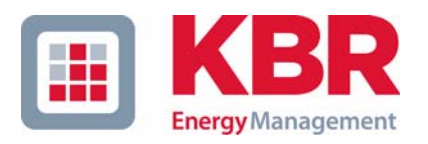

# Bedienungsanleitung Funktionserweiterung

# intersection of the second second seco

Dreiphasiges Netzmessinstrument

## 4F144-1-LCD-ESMSMT-... 4F144-2-LCD-ESMSMT-...

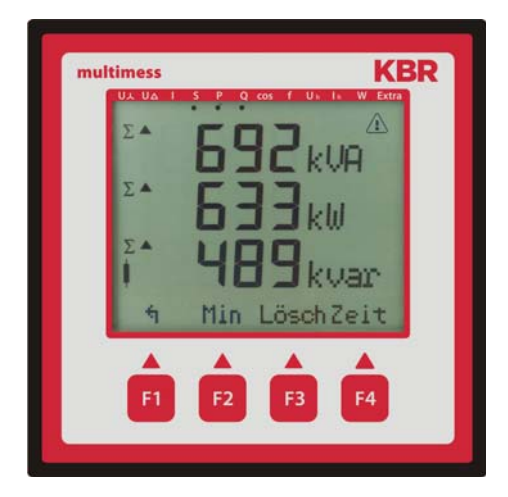

Ihr Partner in Sachen Netzanalyse

# Inhaltsverzeichnis

| 1 | multimess 4F144-1-LCD-ESMSMT / 4F144-2-LCD-ESMSMT<br>Funktionserweiterung MODBUS TCP |                                                                   |   |  |
|---|--------------------------------------------------------------------------------------|-------------------------------------------------------------------|---|--|
|   | 1.1                                                                                  | Schnittstellenaktivität programmieren                             | 2 |  |
|   | <b>1.1.</b> 1                                                                        | Hauptmenü Extra                                                   | 2 |  |
|   | 1.1.2                                                                                | 2 Busprotokoll ändern                                             | 2 |  |
|   | 1.2                                                                                  | MODBUS TCP Konfiguration über die Ethernet-Schnittstelle (Telnet) | 3 |  |

### 1 multimess 4F144-1-LCD-ESMSMT-... / 4F144-2-LCD-ESMSMT-... Funktionserweiterung MODBUS TCP

Das **multimess 4F144-1-LCD-ESMSMT-... / 4F144-2-LCD-ESMSMT-...** ist optional mit einer Ethernet Schnittstelle für **MODBUS TCP** erhältlich. Um diese zu nutzen, muß das Gerät auf das Busprotokoll **MODBUS TCP** umgestellt werden.

### 1.1 Schnittstellenaktivität programmieren

Um die Funktion **MODBUS TCP** zu nutzen, muß das Gerät von EBUS oder MODBUS RTU (über die RS485-Schnittstelle) auf **MODBUS TCP** (über die Ethernet Schnittstelle) umgestellt werden. Dazu ist folgendermaßen vorzugehen:

### 1.1.1 Hauptmenü Extra

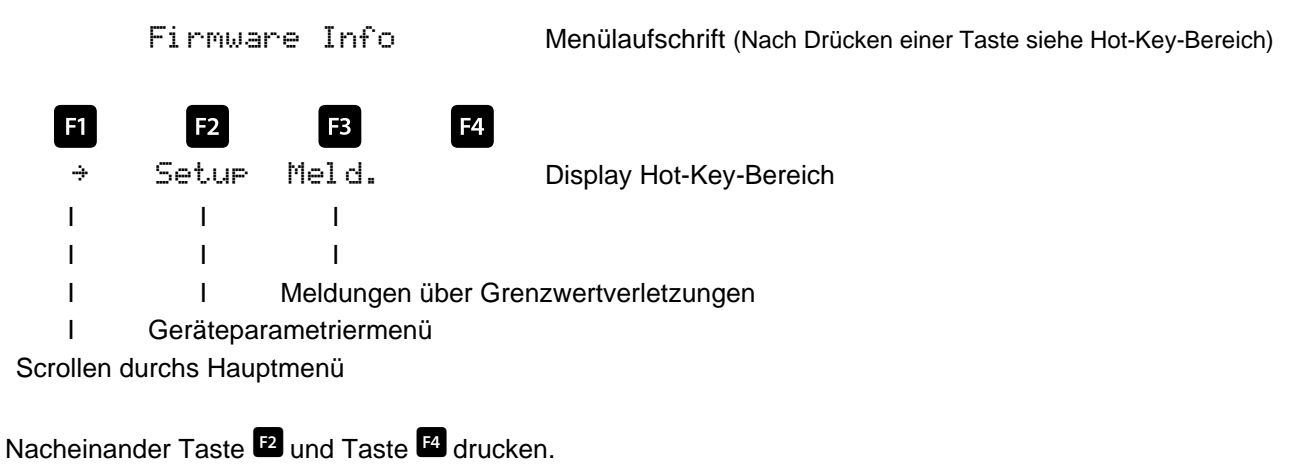

### 1.1.2 Busprotokoll ändern

Grundpana (2) Menülaufschrift (Nach Drücken einer Taste siehe Hot-Key-Bereich)

| F1 | F2                                                            | F3  | F4       |                         |  |  |
|----|---------------------------------------------------------------|-----|----------|-------------------------|--|--|
| 4  | Zeit                                                          | Bus | 4        | Display Hot-Key-Bereich |  |  |
| I  | I                                                             | I   | I        |                         |  |  |
| I  | I                                                             | I   | Weiter G | rundpara (ິ)            |  |  |
| I  | I Busparameter einstellen (Baudrate, Adresse, Protokoll usw.) |     |          |                         |  |  |
| I  | Zeit einstellen (Zeit, Datum, Sommerzeit)                     |     |          |                         |  |  |
|    |                                                               |     |          |                         |  |  |

```
Rücksprung
```

Nach Betätigen der Taste 3 erscheint die Anzeige:

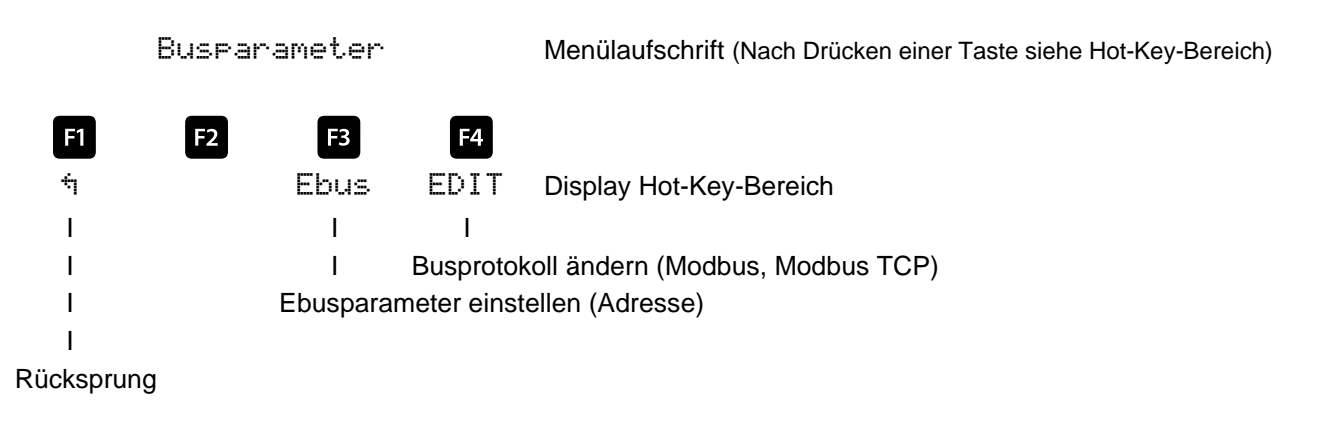

Mit der Taste 🖬 die Eingabe starten und danach mit der Taste 🖬 das Busprotokoll ändern, von Ebus über Modbus nach M.TCP (Modbus TCP).

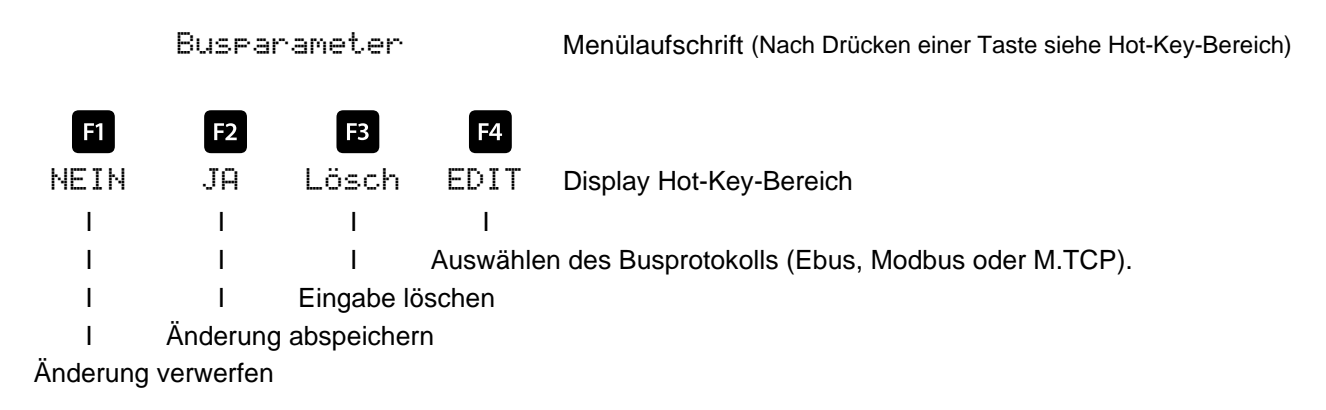

Danach mit der Taste 2 die Änderung abspeichern oder mit der Taste 1 verwerfen.

### 1.2 MODBUS TCP Konfiguration über die Ethernet-Schnittstelle (Telnet)

Das Modbus TCP Interface des **multimess 4F144-1-LCD-ESMSMT-... / 4F144-2-LCD-ESMSMT-...** kann über die Ethernetschnittstelle via Telnet eingestellt werden.

Bei unbekannter Ethernet-Adresse muss zunächst ein Zugriff auf den Baustein ermöglicht werden: (Voraussetzung: MAC-ID ist bekannt). Die MAC-ID befindet sich auf einem Aufkleber auf der Seite des Gerätes, z.B. 00-20-4a-86-8e-35.

### Vorgehensweise:

- 1.1. Gerät mit Netzwerkkabel an ein vorhandenes Netzwerk anschließen, oder über CrossLink-Kabel direkt mit einem PC verbinden.
- 1.2. Freie Netzwerkadresse vom Netzwerkadministrator geben lassen.
- 1.3. DOS-Eingabefenster (mit Start->Alle Programme->Zubehör->Eingabeaufforderung) öffnen.
- 1.4. Netzwerkadresse mit MAC-ID verbinden (über arp -s Befehl):

### **Beispiel:**

Eingabe: arp -s 10.66.22.98 00-20-4a-86-8e-35 Eingabe: Enter Eingabe: telnet 10.66.22.98 1 Eingabe: Enter

### Antwort:

Verbindungsaufbau zu 10.66.22.98...Es konnte keine Verbindung mit dem Host her-gestellt werden, auf Port 1: Verbinden fehlgeschlagen

Eingabe: telnet 10.66.22.98 9999 Eingabe: Enter (innerhalb von 2 Sek.)

### Antwort:

Modbus/TCP to RTU Bridge MAC address 00204A868E35 Software version 02.2b1 (040728) XPTEX

Press Enter to go into Setup Mode

Eingabe: Enter

Antwort: Model: Device Server Plus+! (Firmware Code:XA) Modbus/TCP to RTU Bridge Setup

1) Network/IP Settings: IP Address ...... - 0.0.0.0/DHCP/BOOTP/AutoIP Default Gateway ..... --- not set ---Netmask ..... --- not set ---2) Serial & Mode Settings: Protocol ...... Modbus/RTU, Slave(s) attached 3) Modem/Configurable Pin Settings: CP1 ..... Not Used CP2 ..... Not Used CP3 ..... Not Used 4) Advanced Modbus Protocol settings: Slave Addr/Unit Id Source .. Modbus/TCP header Modbus Serial Broadcasts ... Disabled (Id=0 auto-mapped to 1) MB/TCP Exception Codes ..... Yes (return 00AH and 00BH) Char, Message Timeout ..... 00050msec, 05000msec D) efault settings, S)ave, Q)uit without save Select Command or parameter set (1..4) to change: Eingabe: 1 Eingabe: Enter Eingabe: IP Address (000) 10.(000) 66.(000) 22.(000) 98 Eingabe: Enter Set Gateway IP Address (N) N Eingabe: Enter Set Netmask (N for default) (N) Eingabe: Y Eingabe: (255) 255.(255) 255.(255) 255.(000) 0 Eingabe: Enter Change telnet config password (N) N Eingabe: Enter Antwort: Modbus/TCP to RTU Bridge Setup 1) Network/IP Settings: IP Address ..... 10.66.22.98 Default Gateway ..... --- not set ---Netmask ...... 255.255.255.000 2) Serial & Mode Settings: Protocol ...... Modbus/RTU,Slave(s) attached 3) Modem/Configurable Pin Settings: CP1 ..... Not Used CP2 ..... Not Used CP3 ..... Not Used 4) Advanced Modbus Protocol settings: Slave Addr/Unit Id Source .. Modbus/TCP header Modbus Serial Broadcasts ... Disabled (Id=0 auto-mapped to 1) MB/TCP Exception Codes ..... Yes (return 00AH and 00BH) Char, Message Timeout ..... 00050msec, 05000msec D)efault settings, S)ave, Q)uit without save Select Command or parameter set (1..4) to change: Eingabe: S Eingabe: Enter

Antwort: *Parameters saved, Restarting ...* 

Verbindung zu Host verloren. Das Gerät ist nun unter Verwendung der neuen Parameter betriebsbereit.

| An<br><b>KBR GmbH</b><br>Abteilung Entwicklung<br>Am Kiefernschlag 7<br><b>D-91126 Schwabach</b>                                                                                                    | To<br><b>KBR GmbH</b><br>Development<br>Am Kiefernschlag 7<br><b>D-91126 Schwabach / Germany</b>                                                                                                    |
|----------------------------------------------------------------------------------------------------|----------------------------------------------------------------------------------------------------|
| Vorschläge:<br>Korrekturen:<br>Betrifft Gerät:                                                                                                    | Suggestions:<br>Corrections:<br>Device concerned                                                                                                    |
| Sollten Sie beim Lesen dieser Bedienungsanleitung oder<br>Druckschrift auf Druckfehler gestoßen sein, bitten wir<br>Sie, uns diese mitzuteilen. Ebenso freuen wir uns natür-<br>lich über Anregungen, Hinweise oder Verbesserungsvor-<br>schläge. | If you come across misprints in this user manual or prin-<br>ted material, please take the time to notify us. We will<br>also be glad to hear your ideas, notes and suggestions for<br>improvement. |
| Bitte geben Sie die betreffende Anleitung oder Druck-<br>schrift mit Versionsnummer und/oder Ausgabestand an.                                                                                                    | Please identify the user manual or printed material in question with version number and/or revision number.                                                                                         |
| Absender / Sender:                                                                                                    |                                                                                                    |
| Name:<br>Firma/Dienststelle, / Copany/Department:<br>Anschrift / Address:<br>Telefon / Phone:<br>Telefax / Fax:<br>email:                                                                                                    |                                                                                                    |
| Korrekturvorschläge zur Bedienungsanleitung / Druck-<br>schrift                                                                                                    | Corrections/Suggestions for user manual / Printed mate-<br>rial<br>Version                                                                                                    |
|                                                                                                    |                                                                                                    |
|                                                                                                    |                                                                                                    |
|                                                                                                    |                                                                                                    |
|                                                                                                    |                                                                                                    |